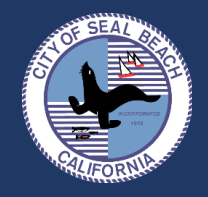

#### APPLYING FOR SPECIAL EVENTS

- 1. Go to webpage: <u>https://sealbeachca-</u> energovpub.tylerhost.net/apps/selfservice#/home
- 2. You will need to register an account for use of the portal
- 3. Once registered and logged in, click the "Apply" button

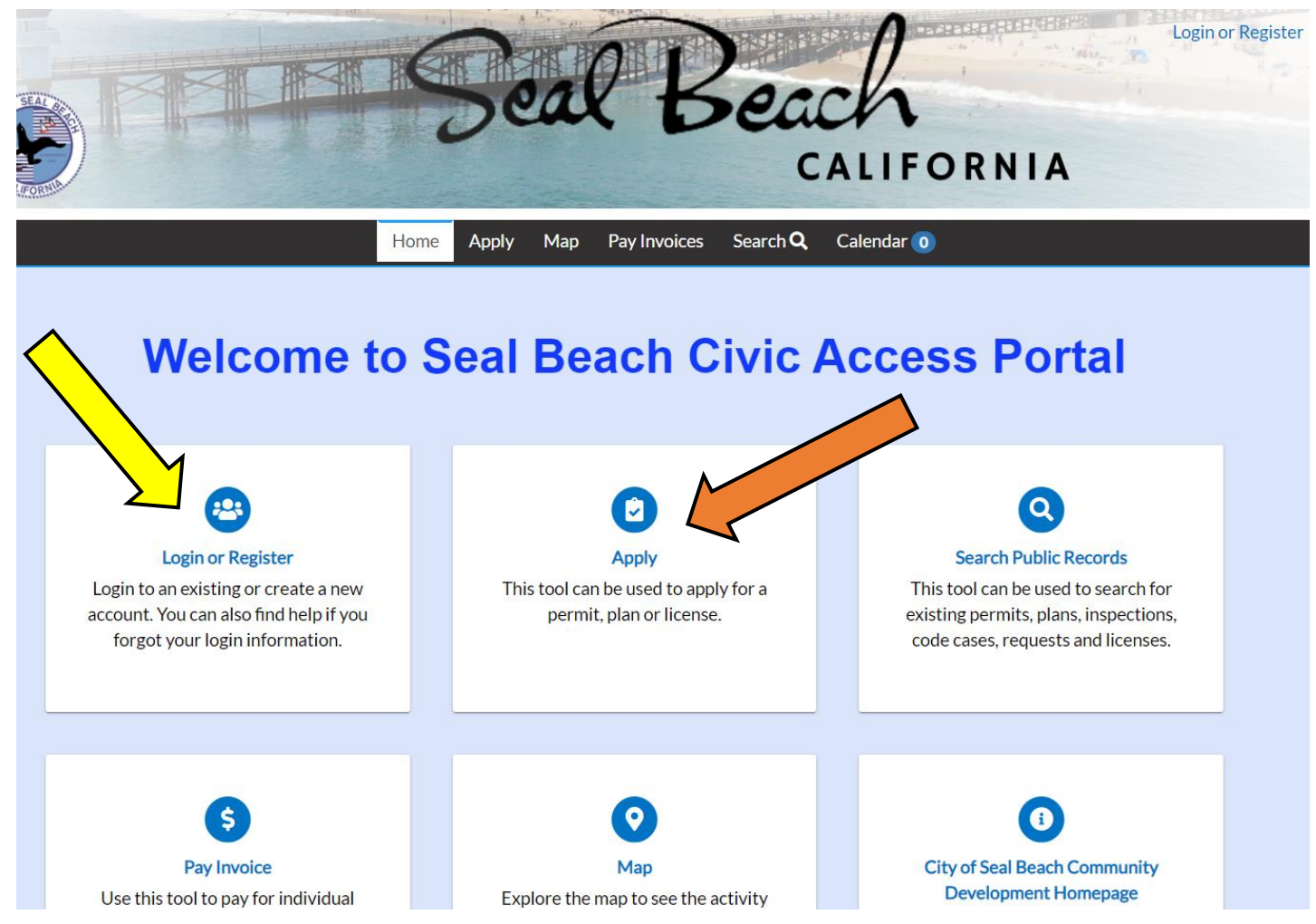

4. To apply for a Special Event Permit, search for Special Event Permit in 3 ways:

# a. Option 1: Search by typing in "Special Event".

- i. Two options should come up:
  - 1. Special Event (Private Property) or Special Event (Public Property)

|                |                          | Home Apply Map Pay Invoices Search <b>Q</b> Calendar 🧿             |                                         |
|----------------|--------------------------|--------------------------------------------------------------------|-----------------------------------------|
| plicatio       | n Assistant              |                                                                    |                                         |
| special        |                          |                                                                    | ٩                                       |
| Special Event  | (Private Property)       |                                                                    |                                         |
| Special Event  | (Public Property)        |                                                                    |                                         |
| > Show Categor | ies                      |                                                                    |                                         |
|                | Building (Residential) - | Addition. Alteration. Remodel. Repair                              | Apply                                   |
| (m)            | Category Name:           | Description:                                                       | const.                                  |
|                | Building - Residential   | Building Permit- Residential Addition, Alteration, Remodel, Repair |                                         |
|                | Building (Residential) - | ADU                                                                | Annhy                                   |
| (m)            | Category Name:           | Description:                                                       | ( ) ( ) ( ) ( ) ( ) ( ) ( ) ( ) ( ) ( ) |
|                | Building - Residential   | Building Permit- New ADU                                           |                                         |
|                | Building (Residential) - | Block Wall                                                         | Anniv                                   |
| The second     | Category Name:           | Description:                                                       |                                         |
|                | Building - Residential   | Building Permit- Block Wall                                        |                                         |
|                | Building (Residential) - | Demolition                                                         | Annika                                  |
| ( MP)          | Category Name:           | Description                                                        | Арру                                    |
|                | Duilding Desidential     | For complete demolition of a detached structure                    |                                         |

#### **SPECIAL EVENTS APPLICATIONS**

# b. Option 2: Search by clicking "Permits" Tab

- i. Scroll down until you see two Special Event options:
  - 1. Special Event (Private Property) or Special Event (Public Property)

| Seal Be | CALIFORNIA<br>Home Apply Map PayInvoices Search Iendar ()                                                                                                  |       |
|---------|----------------------------------------------------------------------------------------------------|-------|
|         | Application Assistant                                                                                                    |       |
|         | special                                                                                                    | ٩     |
|         | 중 All 본 Trending PERMITS                                                                                                    | PLANS |
|         | > Show Categories                                                                                                    |       |
|         | Building (Residential) - Addition, Alteration, Remodel, Repair                                                                                             | Apply |
|         | Category Name: Description:<br>Building - Residential Building Permit- Residential Addition, Alteration, Remodel, Repair                                   |       |
|         | Building (Residential) - ADU Category Name: Description: Building - Residential Building Permit - New ADU                                                  | Apply |
|         | Building (Residential) - Block Wall<br>Category Name: Description:<br>Building - Residential Building Permit- Block Wall                                   | Apply |
|         | Building (Residential) - Demolition<br>Category Name: Description:<br>Building - Residential For complete demolition of a detached structure               | Apply |
|         | Building (Residential) - New Construction<br>Category Name: Description:<br>Building - Residential Building Permit-New Residential Construction            | Арріу |
|         | Building (Residential) - Seal Beach Mobile Home Park<br>Category Name: Description:<br>Building - Residential Building Permit- Seal Beach Mobile Home Park | Apply |
|         | Puilding (Comparial), Demolition                                                                                                    |       |

#### **SPECIAL EVENTS APPLICATIONS**

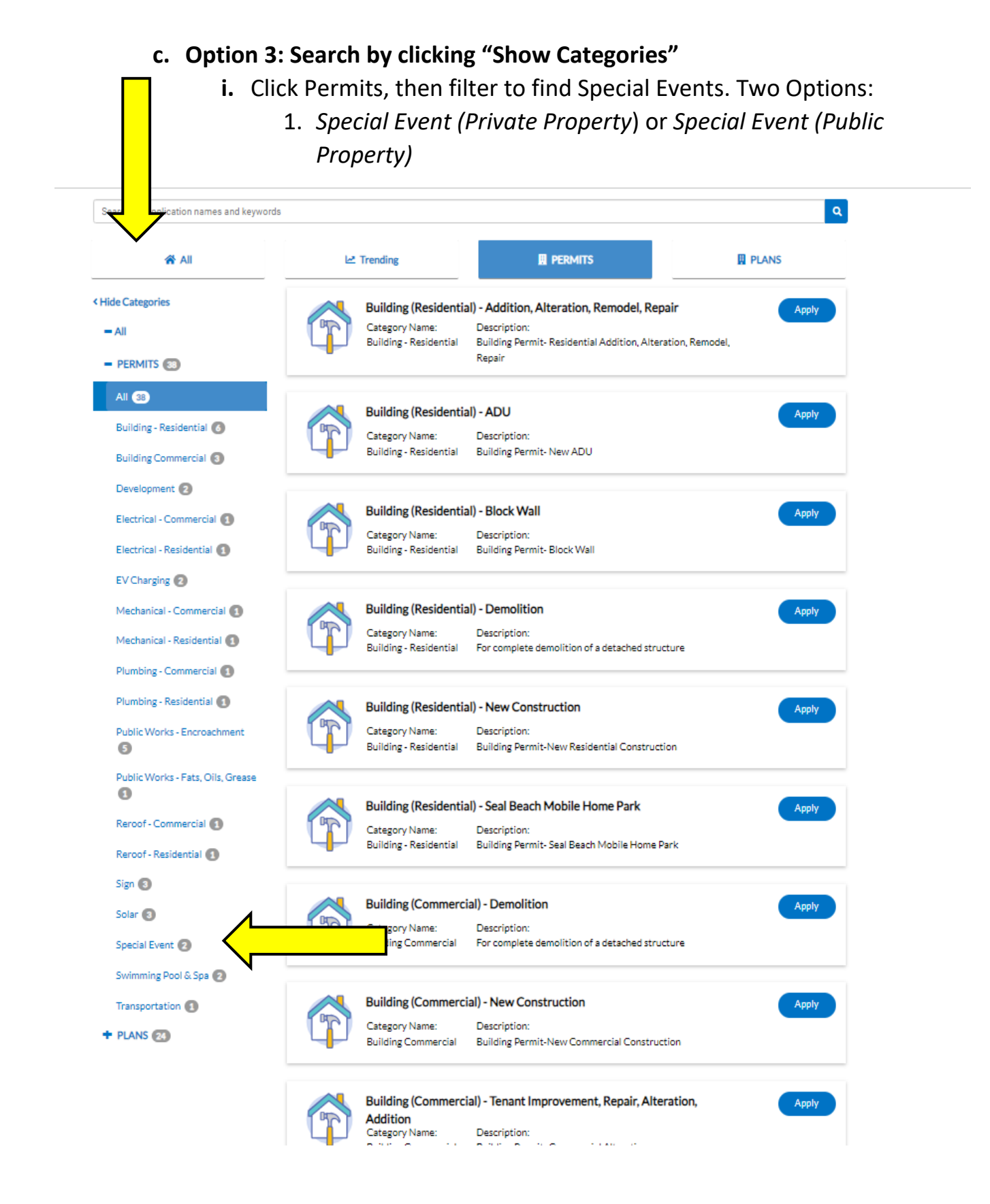

# **SPECIAL EVENTS APPLICATIONS**

- 5. Select "Apply" for the type of permit that you would like to apply for:
  - **a.** Private Property means your event is at a house or private establishment
  - **b.** Public Property means your event is on public land like the beach, park, etc.

|                                           | Home Apply Map                                                                                                    | Developerations Search Q Calandar                                                                                             |                                     |  |
|-------------------------------------------|----------------------------------------------------------------------------------------------------|----------------------------------------------------------------------------------------------------|-------------------------------------|--|
| Application Assistant                     | THE PERMIT                                                                                                    |                                                                                                    |                                     |  |
| Search for application names and keywords |                                                                                                    | ٩                                                                                                    |                                     |  |
| 😤 All                                     | 🗠 Trending                                                                                                    |                                                                                                    | PLANS                               |  |
| < Hide Categories                         | Special Event (Pr                                                                                                    | rivate Property)                                                                                                    | Apply                               |  |
| - All                                     | Category Name:                                                                                                    | Description:<br>The City of Seal Reach adopted an ordinance that                                                              | traquiras                           |  |
| - PERMITS (33)                            | Special create                                                                                                    | certain activities to obtain a Special Event Permit<br>or organizations wishing to engage in these type                       | t. ALL persons                      |  |
| All 🚳                                     |                                                                                                    | are required to obtain a Special Event Permit. Fai                                                                            | ilure to secure                     |  |
| Building - Residential 🚳                  | a permit vimit sauch nies centination of your event, citation by<br>the City, or both.<br>One-time uses or events that do not commonly take place on a<br>property are considered. Special Events Events Events taking place on |                                                                                                    |                                     |  |
| Building Commercial (3)                   |                                                                                                    |                                                                                                    |                                     |  |
| Development (2)                           |                                                                                                    | public property, events requiring street closures or some other<br>private uses of rublic areas are considered Special Events |                                     |  |
| Electrical - Commercial                   | Commercial                                                                                                    |                                                                                                    |                                     |  |
| Electrical - Residential                  |                                                                                                    | <ul> <li>Large assembly or gathering of people</li> <li>Darty on private property special events:</li> </ul>                  |                                     |  |
| EV Charging                               |                                                                                                    | Beach wedding (ceremony only - no receptions)                                                                                 |                                     |  |
| Mechanical - Commercial                   |                                                                                                    | Carnivals/fairs/fairge community events     Christmas tree lots and pumpkin patch lots     Hausted bases seets                |                                     |  |
| Mechanical - Residential                  |                                                                                                    | - High school graduation night events                                                                                         |                                     |  |
| Plumbing - Commercial                     |                                                                                                    | Outdoor/sidewalk sales and street fairs     Dublic forevalue directors                                                        |                                     |  |
| Diumbing - Residential                    |                                                                                                    | - Large, temporary structures like tents or canop                                                                             | ies.                                |  |
| Public Morks - Encroschment               |                                                                                                    |                                                                                                    |                                     |  |
| <b>3</b>                                  | Special Event (Pu                                                                                                    | ublic Property)                                                                                                    | Apply                               |  |
| Public Works - Fats, Oils, Grease         | Category Name:<br>Special Event                                                                                                    | Description:<br>The City of Seal Beach adopted an ordinance tha                                                               | trequires                           |  |
| 8                                         |                                                                                                    | or organizations wishing to engage in these type:                                                                             | s of activities                     |  |
| Reroof - Commercial 🚯                     |                                                                                                    | are required to obtain a Special Event Permit. Fai<br>a permit will result in the termination of your eve                     | ilure to secure<br>int, citation by |  |
| Reroof - Residential 📵                    |                                                                                                    | the City, or both.                                                                                                    |                                     |  |

6. Follow all prompts, questions, and upload all required information.

For questions or inquiries about applying for special events, please contact Anthony Nguyen in the Recreation Department at (562)431-2527 x 1344 or anguyen@sealbeachca.gov